# **Virtual Desktop and Applications**

We use a Virtual Desktop and Applications environment to access applications needed during your exercise hours, study or work @UNIBZ. You have access to a Windows 10 environment with several applications you will be needing to accomplish assignments and tasks.

#### To access the Virtual Desktop and Applications:

- borrow a Notebook for a day in our UNIBZ Library Notebooks can be used only inside Campus
- use your PC/Notebook or Tablet/SmartPhone Accessible everywhere
- login with your UNIBZ credentials in PC-Labs E231, E331, E431, A518

# Borrow a Laptop in our UNIBZ Library

You can borrow a notebook for the day in our Library, just go to the info desk with your Student Card and ask for one. The notebook must be given back at the end of the day.

Keep in mind, the notebooks will only work inside our Campus where there is Wi-Fi coverage.

The notebooks can be borrowed anytime during the normal opening hours of the Library: Mon.-Fri. 8am-7pm, Sat. 9am-5pm.

## **Use your PC/Notebook**

Point your browser at https://desktop.scientificnet.org/. You can select:

- Install VMware Horizon Client (recommended)
- VMware Horizon HTML Access (if for any reason you cannot install the client)

| You can connect to your desktop and applic<br>The VMware Horizon Client offers better pe   | cations by using the VMware Ho<br>enformance and features. | orizon Client or through the browser. |            |
|--------------------------------------------------------------------------------------------|------------------------------------------------------------|---------------------------------------|------------|
| Install VMware Horizon Cit                                                                 | land                                                       | VMware Horizon H                      | TML Access |
| To see the full list of VMware Horizon Client<br>For help with VMware Horizon, click here. | ta, dick <u>barn</u> .                                     |                                       |            |

### Your PC/MAC/Android/iOS/Linux device

You can also access the virtual desktops form your devices. Clients for the principal OSes here. Apps for iOS and Android can be dowloaded from the respective stores, just search for "VMware View".

The VMware View client needs to be configured to be able to access the desktops. Press the "+" button

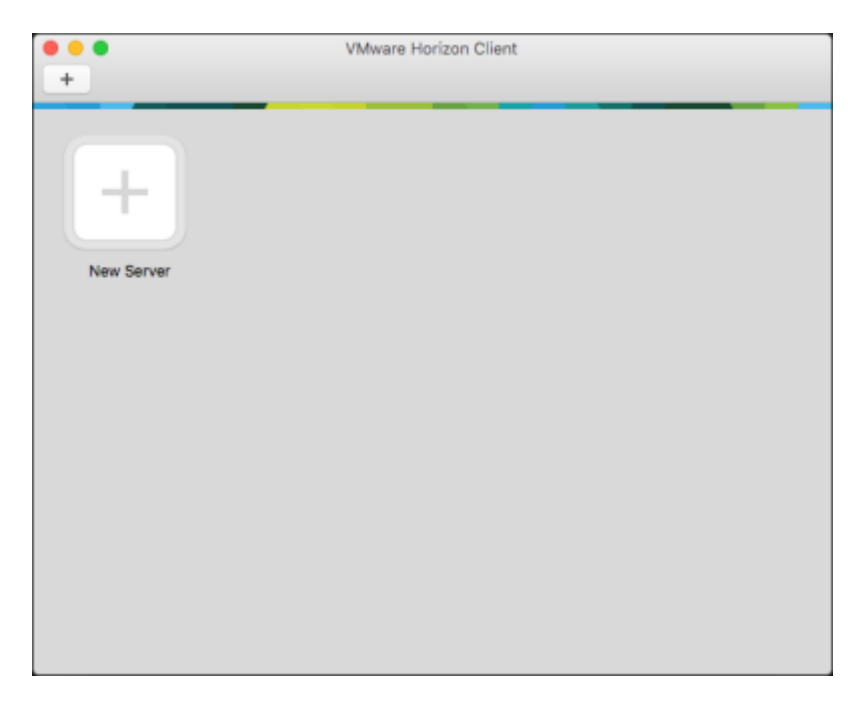

and type https://desktop.scientificnet.org as server.

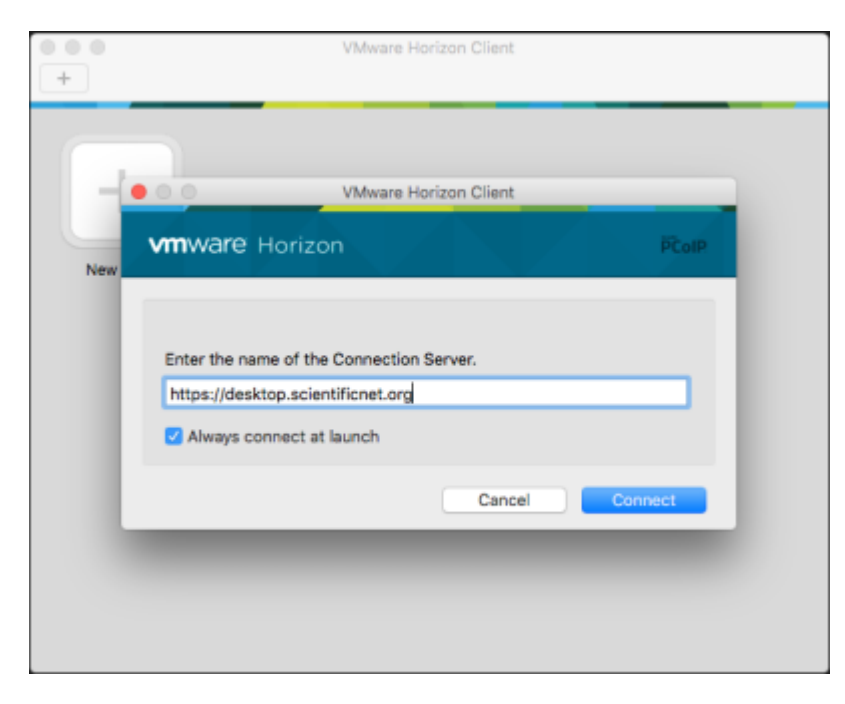

login with your UNIBZ credentials

|            | Login                             |       |
|------------|-----------------------------------|-------|
| desktop.st | on                                | PCoIP |
| °          |                                   |       |
| Server:    | https://desktop.scientificnet.org |       |
| Username:  | username                          |       |
| Password:  | ••••••                            |       |
| Domain:    | UNIBZ                             |       |
|            |                                   | _     |
|            | Cancel                            | gin   |
|            |                                   |       |

#### and choose $\ensuremath{\textbf{Windows}}$ 10 - $\ensuremath{\textbf{PC}}$ Labs

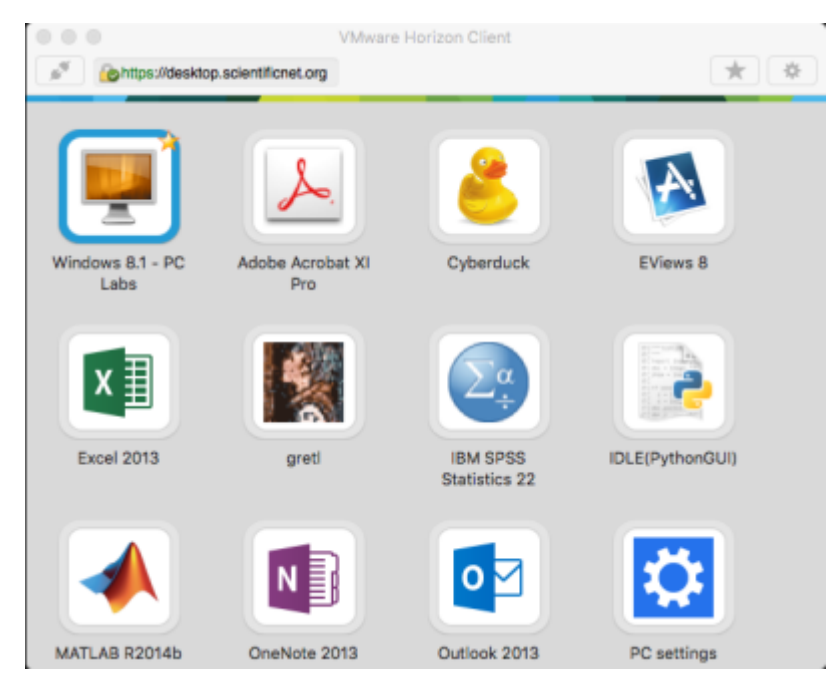

The first run will take a couple of minutes to log you in to your desktop.

## HTML5 access - Unsupported

If you need to access your desktops and you don't have the possibility to install the client, you can use a HTML5 compatible browser. This access is offered as best effort, there are some know issues, i.e. you have to use the US keyboard layout. We won't provide support for this type of access.

Point it at https://desktop.scientificnet.org/ and choose VMware Horizon HTML access

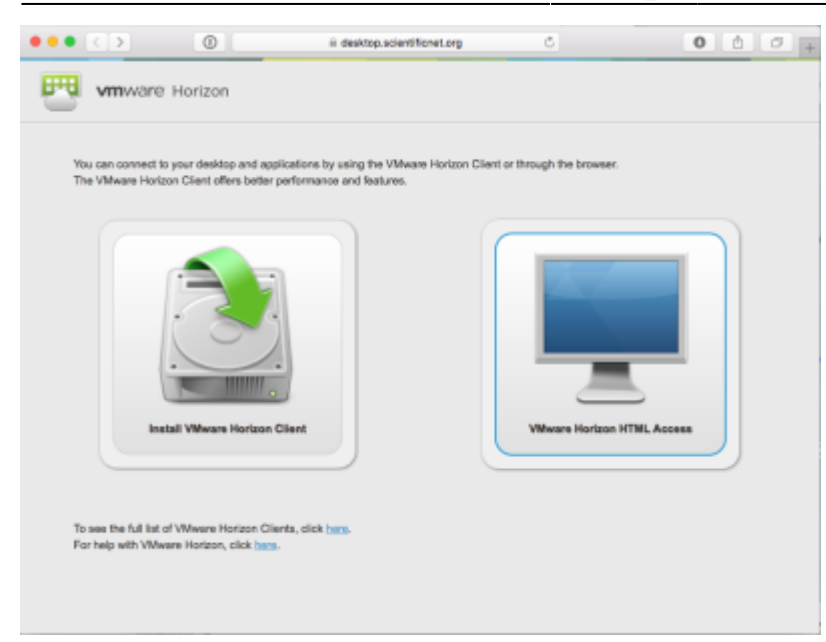

Put your credentials and dont'forget to choose UNIBZ as domain

| ••• | 0 | iii desktop.scientificnet.org | ¢ Å Ø + |
|-----|---|-------------------------------|---------|
|     |   |                               |         |
|     |   |                               |         |
|     |   |                               |         |
|     |   | <b>Bad</b>                    |         |
|     |   | <b>vm</b> ware Horizon        |         |
|     |   | ujsername                     |         |
|     |   |                               |         |
|     |   | UNIBZ ~                       |         |
|     |   | Login                         |         |
|     |   | Canoal                        |         |
|     |   | Help with VMware Horizon      |         |

Select Windows 10 - PC Labs

2024/04/26 23:59

5/7

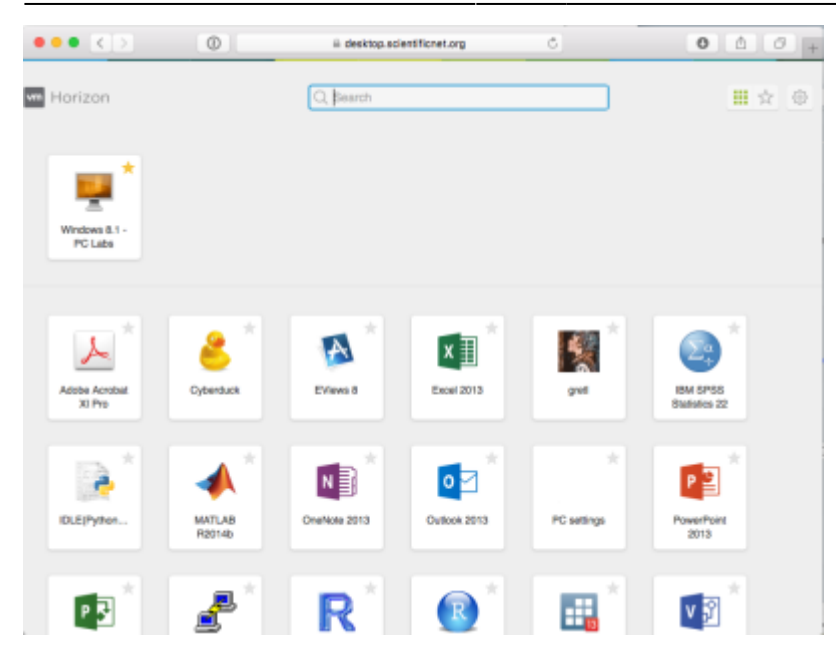

#### PC Labs

Virtual desktops are available the PC labs E231/E331/E431/A518 in the E and A building. To access them just power on a PC and choose

1) View Client - VDI Desktop

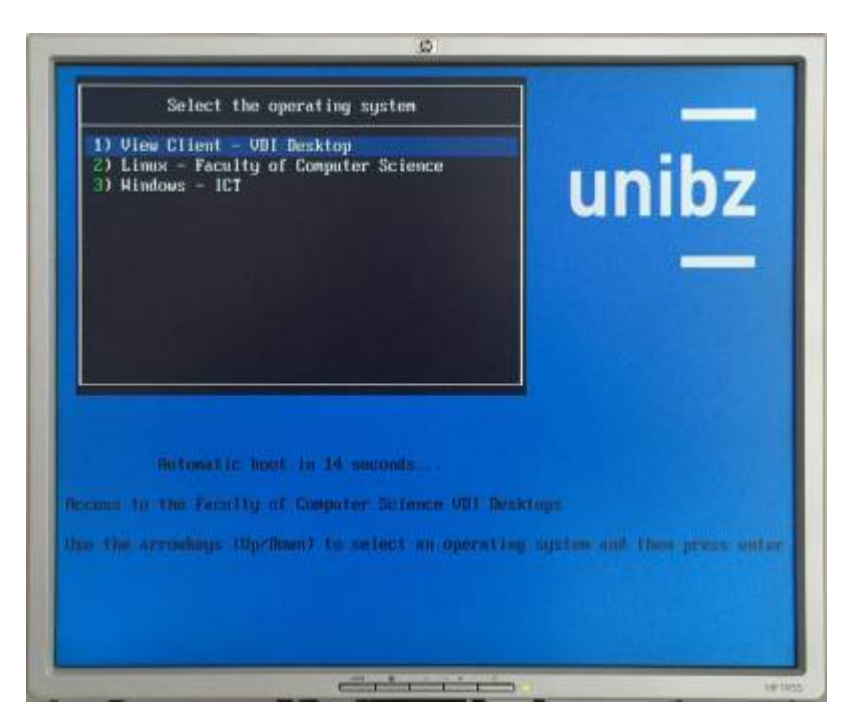

The VMware View client starts and in a couple of seconds the login dialog will pop up. Please choose UNIBZ as you domain ant type in your username and password.

| e: |                                                                                                    |          |
|----|----------------------------------------------------------------------------------------------------|----------|
|    |                                                                                                    |          |
|    |                                                                                                    |          |
|    |                                                                                                    |          |
|    |                                                                                                    |          |
|    |                                                                                                    |          |
|    |                                                                                                    |          |
|    | benattaga e                                                                                                    |          |
|    | AND AND AND AND AND AND AND AND AND AND                                                                                                    |          |
|    |                                                                                                    |          |
|    | D beine in recommendation of                                                                                                    |          |
|    | Sectors Inc                                                                                                    |          |
|    | 3mmm1 ++++++++++++++++++++++++++++++++++                                                                                                    |          |
|    |                                                                                                    |          |
|    | Constraint Constraints                                                                                                    |          |
|    |                                                                                                    |          |
|    |                                                                                                    |          |
|    |                                                                                                    |          |
|    |                                                                                                    |          |
|    |                                                                                                    |          |
|    |                                                                                                    |          |
|    |                                                                                                    |          |
|    |                                                                                                    |          |
|    |                                                                                                    |          |
|    | Contraction in the second second seco | 149 1953 |

At this point you have access to different resources. You can start your virtual desktop by choosing **Windows 10 - PC Labs**. The first run will take a couple of minutes to log you in to your desktop.

![](_page_5_Picture_4.jpeg)

## Notes

If you disconnect from the View client the session will run for 2 hours. After this time your virtual desktop will be powered off and unsaved work **will be lost**. There is no time limitation if you stay connected.

From: https://wiki.inf.unibz.it/ - **Engineering-Tech Wiki** 

Permanent link: https://wiki.inf.unibz.it/doku.php?id=public:vdi\_labs&rev=1476280164

![](_page_6_Picture_4.jpeg)

Last update: 2019/01/16 10:03